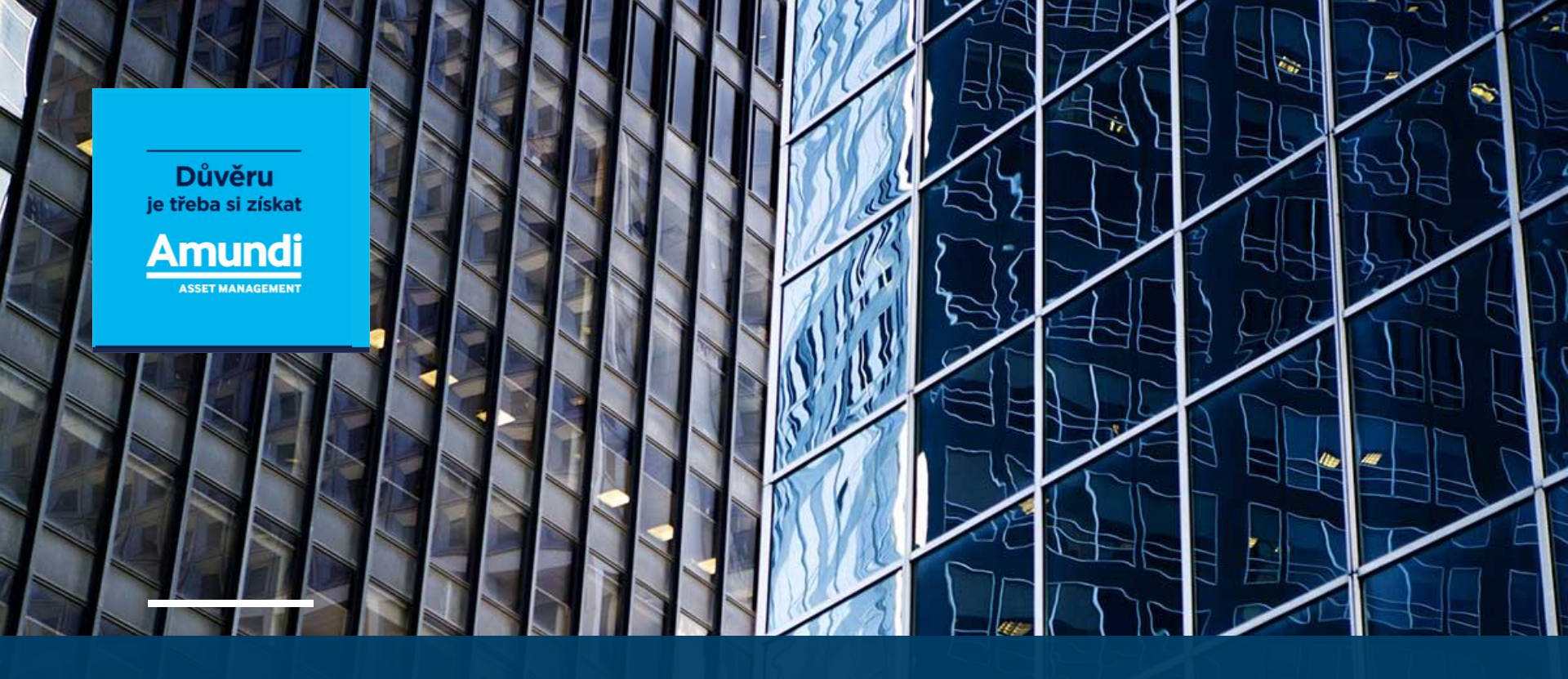

## Aplikace Moje Amundi

www.amundi.cz moje.amundi.cz

(aktualizace 25.04.2019)

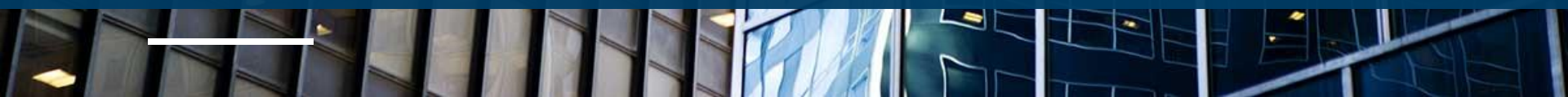

## 1. První přihlášení a přehled

- 2. Často kladené otázky
  - 1. Jak mohu získat přístup do aplikace?
  - 2. Jaké je mé uživatelské jméno a jak ho mohu změnit?
  - 3. Jak mohu změnit e-mail?
  - 4. Dnes byla zaslána investice. Kdy ji v aplikaci uvidím?
  - 5. Investice činila 30 000 Kč, v obchodech však vidím 29 999,67 Kč. Co se stalo?
  - 6. Součet částek v portfoliu neodpovídá hodnotě majetku na úvodní stránce. Jak je to možné?
  - 7. Kdy se nahrávají data za měsíční výkonnost?
  - 8. Co to je nominee distributor?
  - 9. Podporované internetové prohlížeče

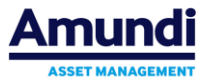

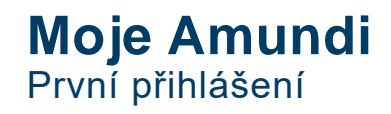

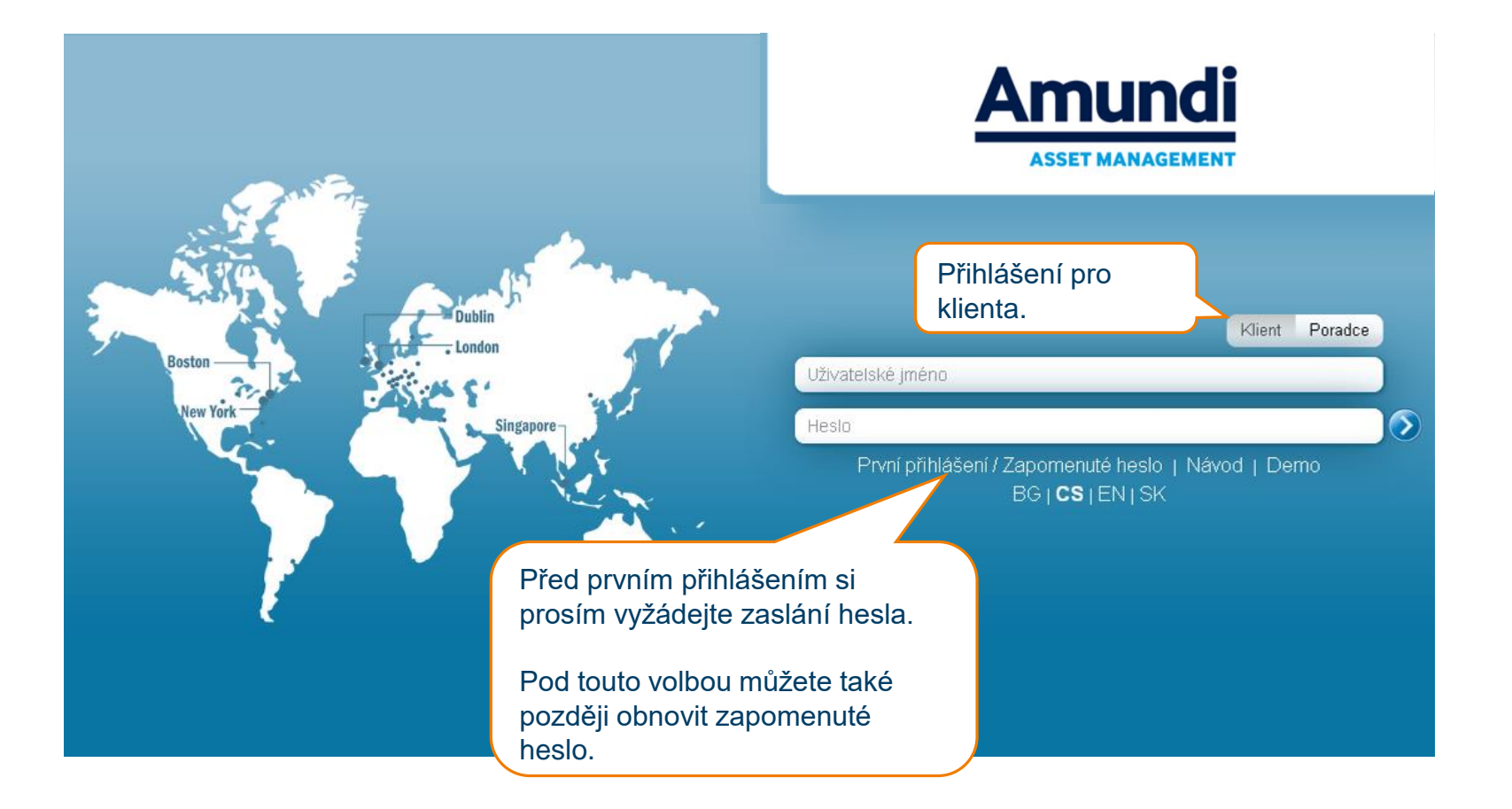

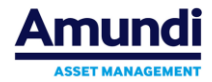

### **Moje Amundi** První přihlášení

New York

Zde zadejte své uživatelské jméno, které je zpravidla shodné s e-mailovou adresou, kterou jste uvedli na smlouvě.

Pokud by e-mailová adresa v tomto kroku nebyla akceptována, kontaktujte nás prosím na infolince 800 118 844 nebo na <u>infocr@amundi.com</u>

ingapor

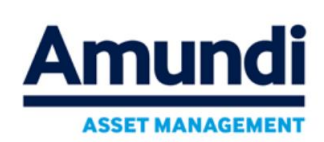

Vaše heslo bude zasláno na vaši e-mailovou adresu. Zadejte vaše uživatelské jméno do pole níže

Přihlasovací stránka

Šipkou odešlete požadavek pro zaslání hesla.

Heslo vám do několika málo minut dorazí na e-mailovou adresu. Poté se můžete přihlásit na úvodní (přihlašovací) stránce.

**TIP**: Automaticky vygenerované heslo často spadá do spamové schránky (nevyžádané pošty)

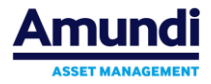

## **Moje Amundi** První přihlášení – Změna hesla

| Moje Amundi                                                         | Po prvním přihlášení budete                                                                        | C                           |
|---------------------------------------------------------------------|----------------------------------------------------------------------------------------------------|-----------------------------|
| Původní heslo<br>Nové heslo<br>Potvrzení hesla<br>Uložít nové heslo | automaticky vyzvání ke<br>změně hesla. Heslo si můžete<br>také kdykoli změnit v menu<br>Nastavení. | Změna hesla                 |
|                                                                     |                                                                                                    | Jazyk<br>@<br>Změnit e-mail |
|                                                                     |                                                                                                    | Změna loginu                |
|                                                                     |                                                                                                    | Změna názvu účtu            |

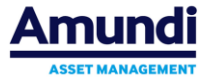

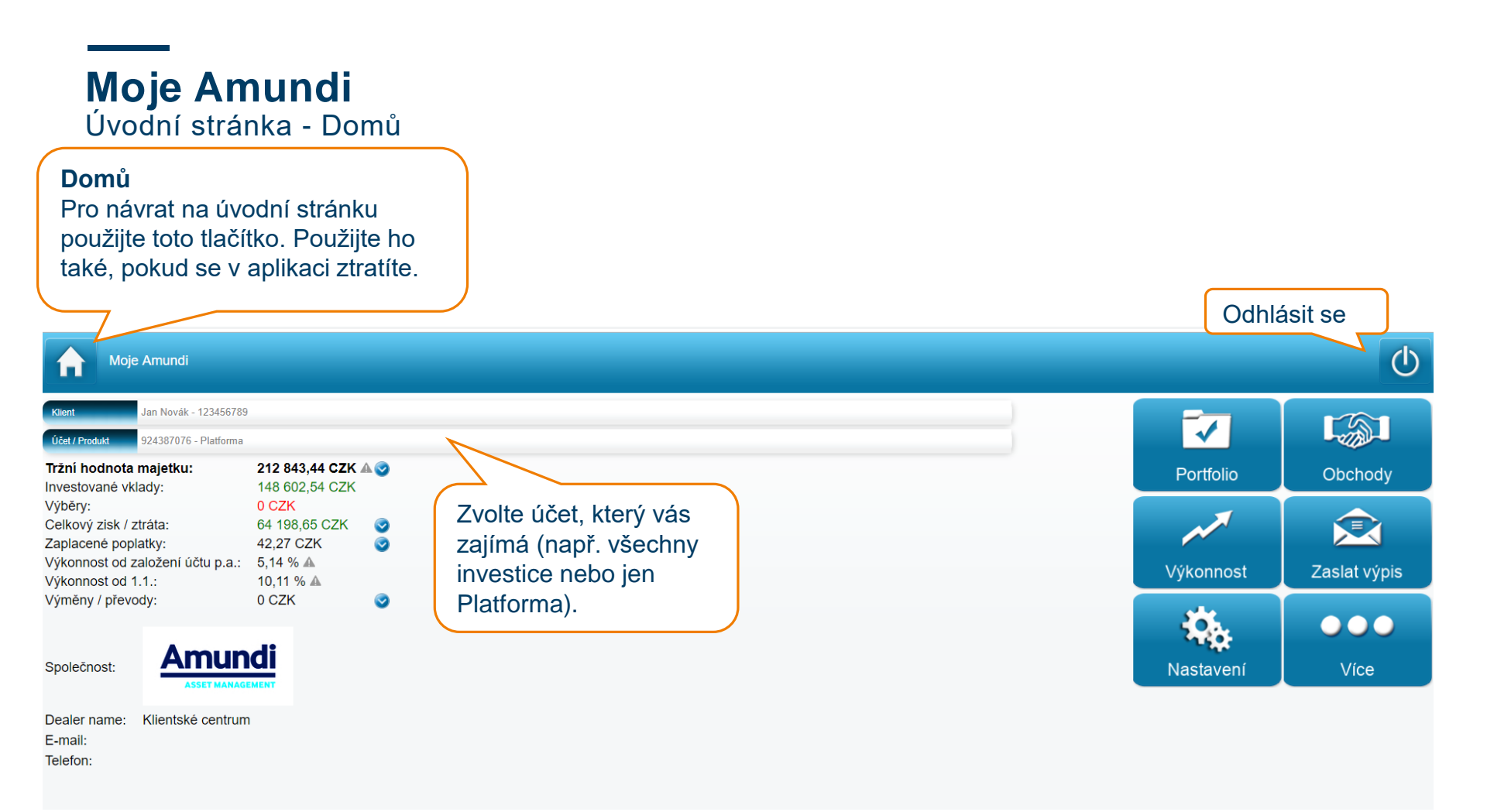

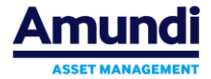

## Moje Amundi Portfolio

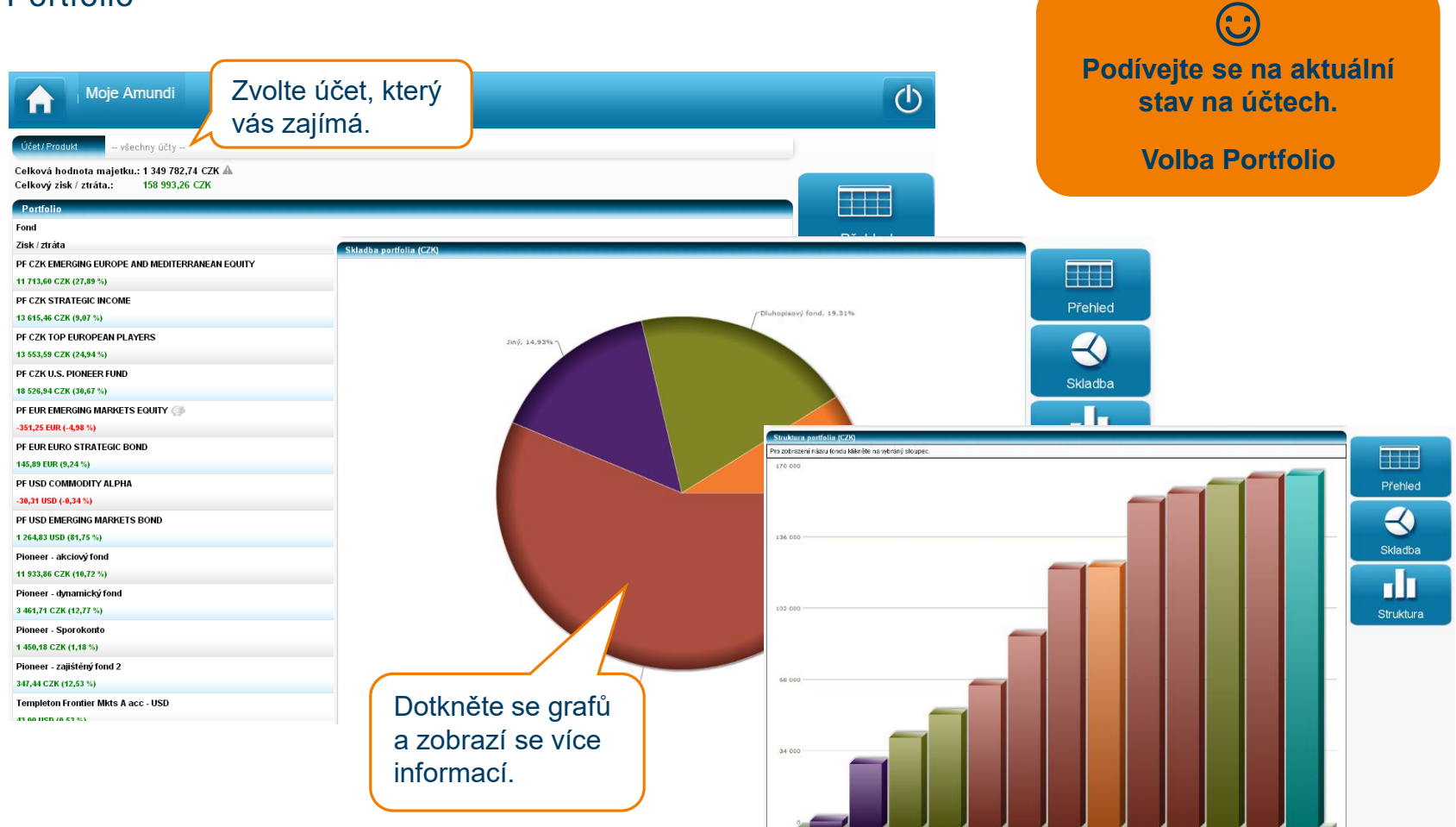

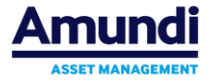

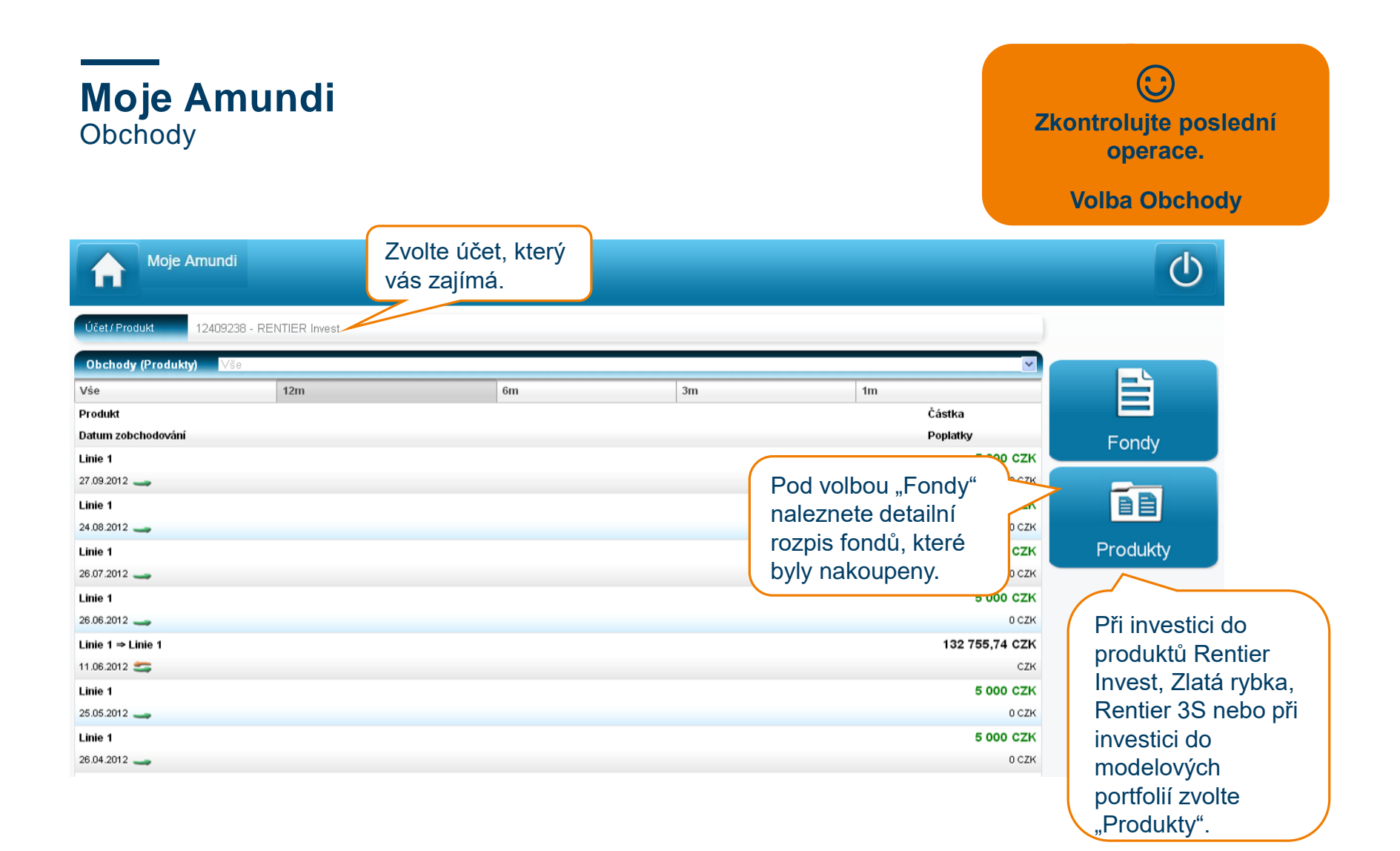

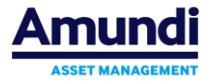

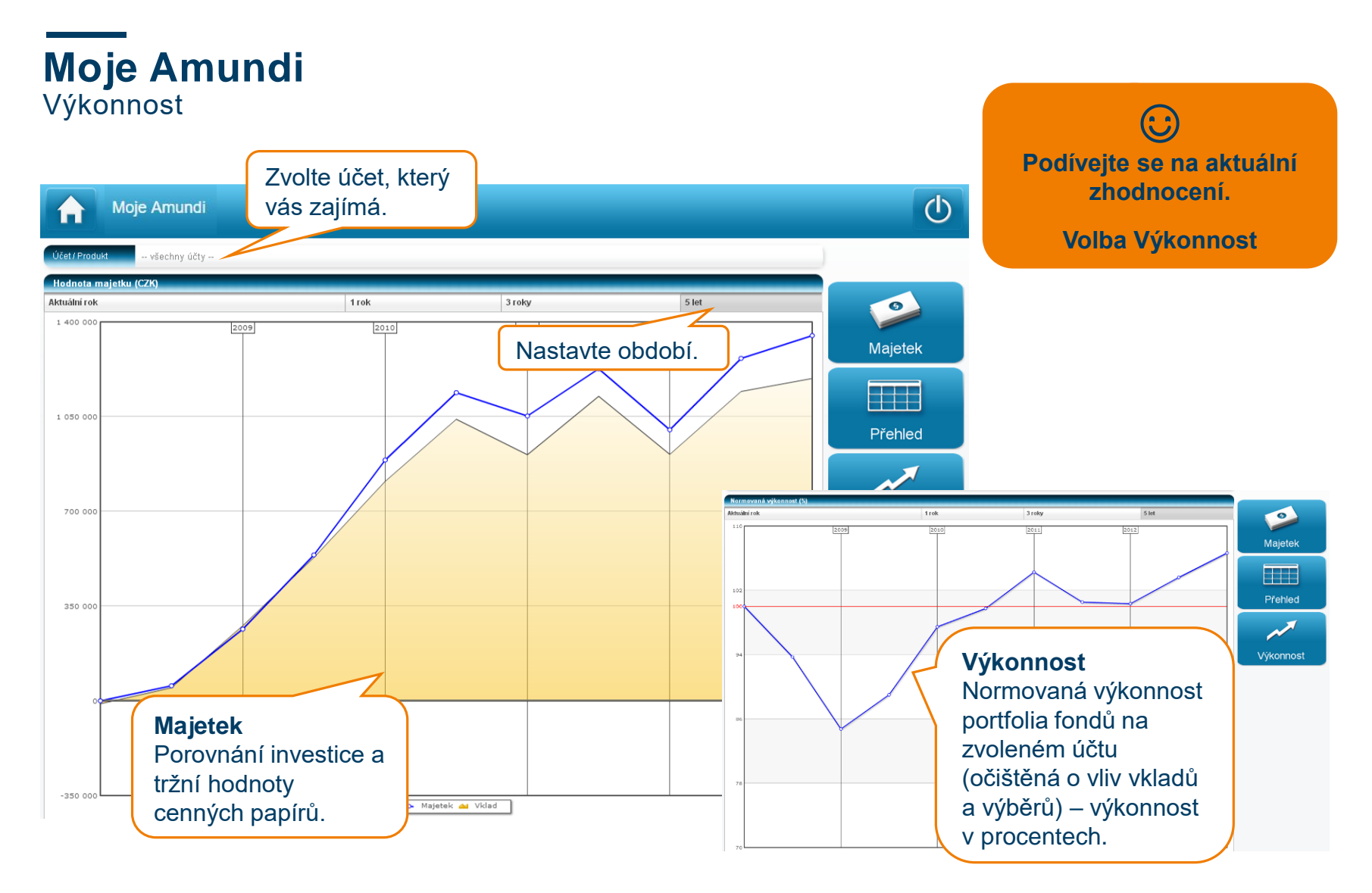

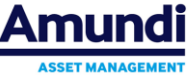

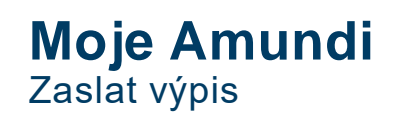

ک Vytiskněte si aktuální výpis. Volba Zaslat výpis

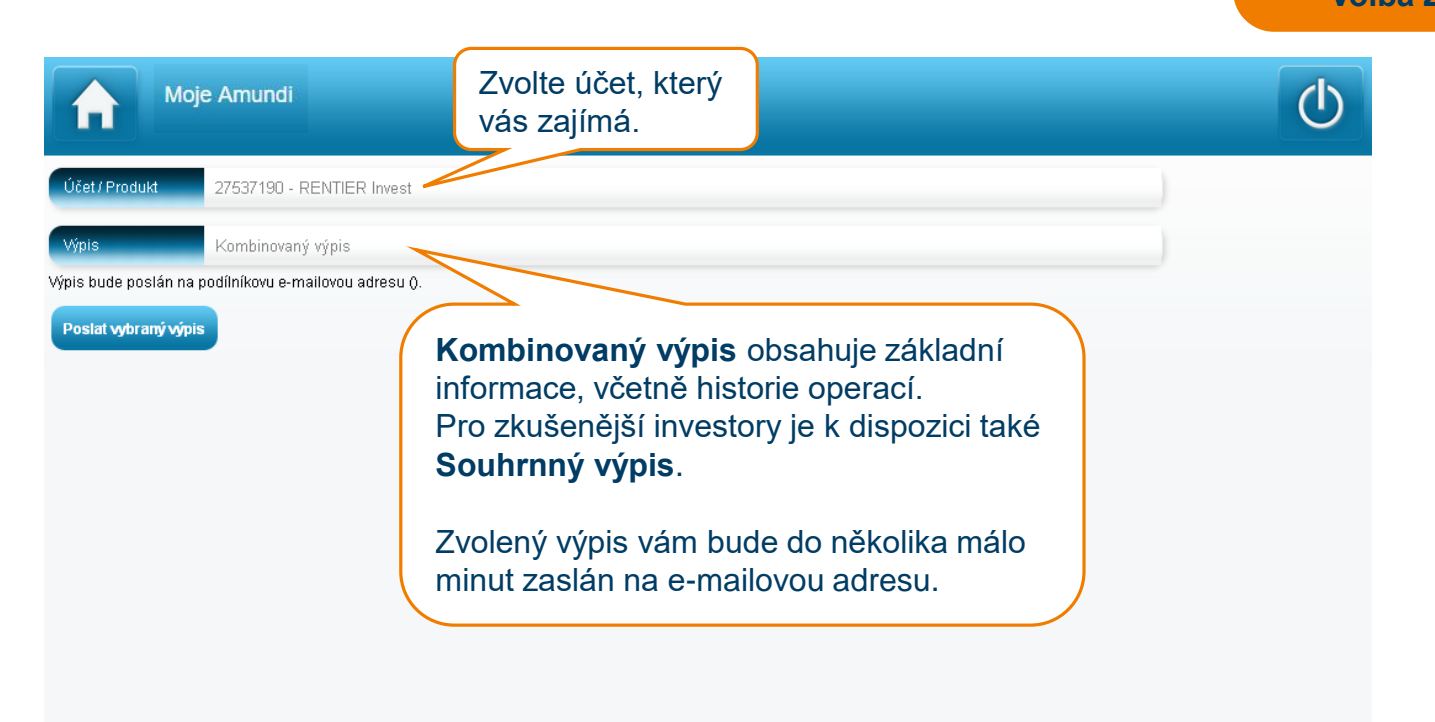

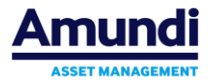

1. První přihlášení a přehled

## 2. Často kladené otázky

- 1. Jak mohu získat přístup do aplikace?
- 2. Jaké je mé uživatelské jméno a jak ho mohu změnit?
- 3. Jak mohu změnit e-mail?
- 4. Dnes byla zaslána investice. Kdy ji v aplikaci uvidím?
- 5. Investice činila 30 000 Kč, v obchodech však vidím 29 999,67 Kč. Co se stalo?
- 6. Součet částek v portfoliu neodpovídá hodnotě majetku na úvodní stránce. Jak je to možné?
- 7. Kdy se nahrávají data za měsíční výkonnost?
- 8. Co to je nominee distributor?
- 9. Podporované internetové prohlížeče

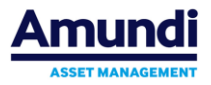

#### **Moje Amundi** Jak mohu získat přístup do aplikace?

Přístup do aplikace Moje Amundi je umožněn zdarma všem klientům, v jejichž smluvní dokumentaci evidujeme e-mailovou adresu a souhlas s poskytováním informací způsobem umožňujícím dálkový přístup, tzn. Souhlas s e-mailovou komunikací.

TIP: K zaregistrování e-mailové adresy a udělení příslušného souhlasu stačí vyplnit jednoduchý formulář

Žádost o změnu údajů, který je ke stažení na našich webových stránkách.

(Na formuláři je nutné ověření podpisu - podpis může být ověřen od finančního poradce, zaměstnanců UniCredit Bank (**POUZE pokud byla smlouva uzavřená přes UCB**) nebo úředně. Pokud budete podpis ověřovat úředně, prosíme Vás o zaslání formuláře na naši adresu Amundi Czech Republic Asset Management, a.s., Rohanské nábřeží 693/10, Praha 8, 186 00.)

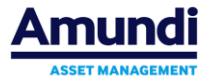

#### **Moje Amundi** Jaké je mé uživatelské jméno a jak ho mohu změnit?

Vaše výchozí uživatelské jméno je zpravidla shodné s Vaší registrovanou e-mailovou adresou. Pokud by e-mailová adresa nebyla akceptována, kontaktujte nás prosím na <u>infocr@amundi.com</u> nebo na infolince 800 118 844.

Uživatelské jméno si můžete kdykoli prostřednictvím aplikace Moje Amundi změnit, a to pod volbou *Nastavení > Změna loginu*.

**POZOR:** Uživatelské jméno a e-mail jsou dva na sobě nezávislé údaje. Změna uživatelského jména není změnou e-mailu a naopak změna e-mailu není změnou uživatelského jména.

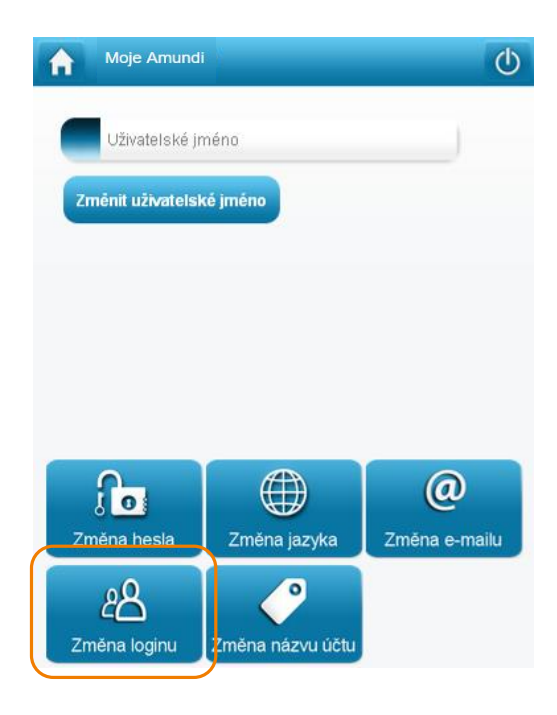

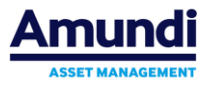

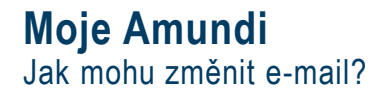

Pomocí aplikace Moje Amundi můžete kdykoli změnit Vaši registrovanou e-mailovou adresu. Změna e-mailu v aplikaci se přes noc projeví také v přístupu k elektronickým výpisům (<u>https://moje.amundi.cz/</u>) a zcela přepíše původně evidovaný email.

**POZOR:** Uživatelské jméno a e-mail jsou dva na sobě nezávislé údaje. Změna uživatelského jména není změnou e-mailu a naopak změna e-mailu není změnou uživatelského jména. E-mail je používán pro zaslání hesla a ověření přihlášení. E-mail je také používán pro zasílání výpisů přes možnost *Zaslat výpis*.

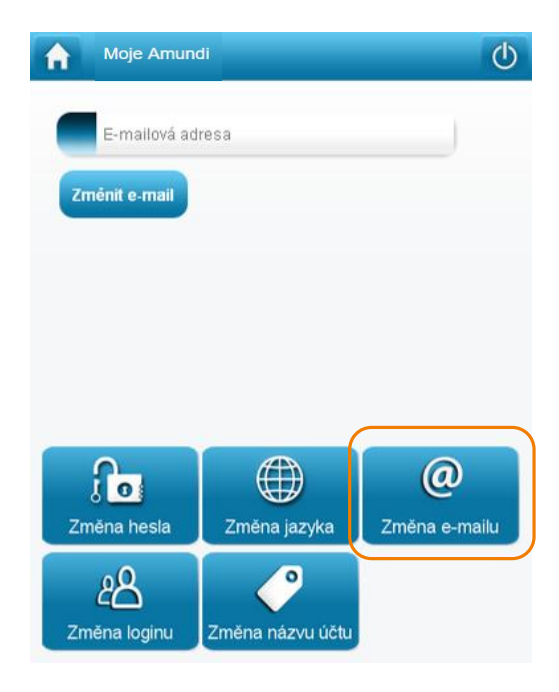

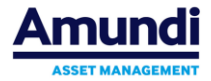

Dnes byla zaslána investice. Kdy ji v aplikaci uvidím?

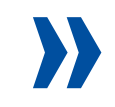

Svoji investici najdete nejdříve pod volbou *Obchody* a to k datu jejího **zobchodování**.

V dalších dnech (po **vypořádání** operace) se investice projeví také v portfoliu a v souhrnných datech (na úvodní stránce).

Investici si můžete také od data vypořádání zkontrolovat přes volbu *Zaslat výpis* a Kombinovaný výpis.

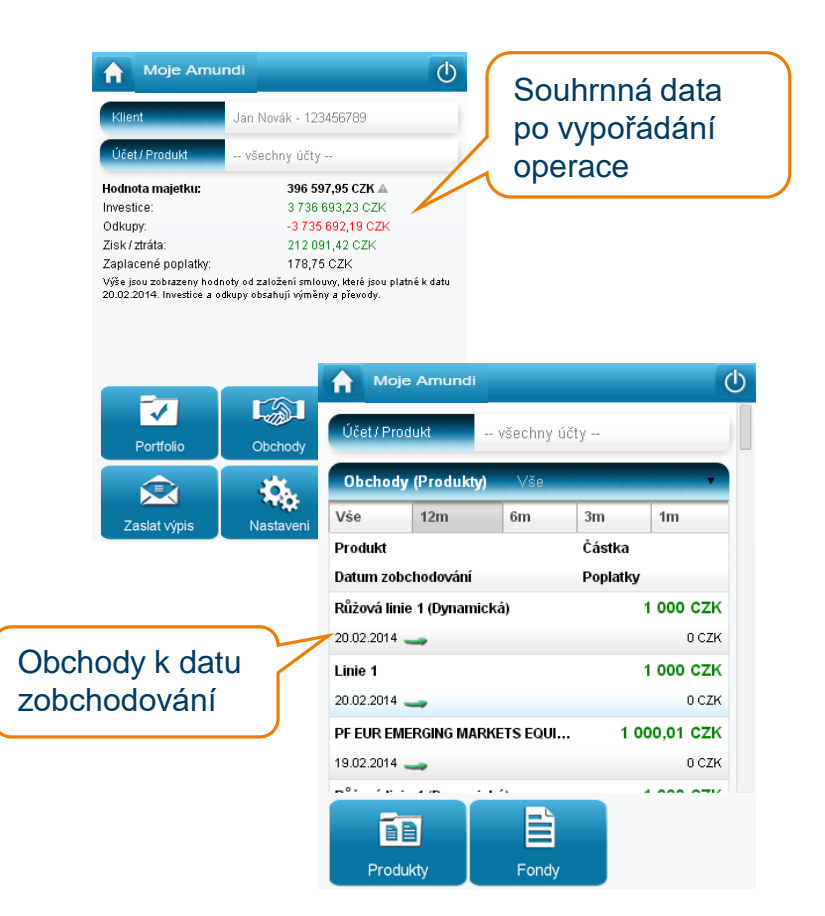

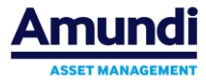

Investice činila 30 000 Kč, v obchodech však vidím 29 999,67 Kč. Co se stalo?

Obchody v aplikaci Moje Amundi zobrazují investici již očištěnou o poplatek a případné zaokrouhlovací rozdíly, které plynou z procesu nákupu nebo prodeje podílových listů. Zaokrouhlovací rozdíly jsou vykázány společně s poplatky.

Výši zaslané investice si můžete ověřit v Kombinovaném výpise pomocí volby *Zaslat výpis*.

| Moje Amundi             |       |           |           | $\bigcirc$ |
|-------------------------|-------|-----------|-----------|------------|
| V3C 12111               | лп-   | JIII      |           | -          |
| Produkt                 |       | Částka    |           |            |
| Datum zobchodování      |       | Poplatky  |           |            |
| PF CZK TOP EUROPEAN PLA | AYERS | 60        | 0,72 CZł  | <          |
| 11.02.2014 🛶            |       | -0,72 CZK |           |            |
| PF CZK EURO STRATEGIC B | OND   | 9         | 99,7 CZł  | <b>x</b>   |
| 11.02.2014 🚤            |       |           | 0,3 CZł   | <          |
| PF CZK EURO STRATEGIC B | OND   | 1 00      | 0,08 CZł  | < .        |
| 09.01.2014 🚤            |       | -0,08 CZK |           |            |
| PF CZK TOP EUROPEAN PLA | AYERS | 60        | 0,81 CZł  | <          |
| 09.01.2014 🚤            |       |           | -0,81 CZł | <          |
| PF CZK EURO CORPORATE   | SHOR  | 19 99     | 9,44 CZł  | < .        |
| 20.12.2013 🚤            |       | 0,56 CZK  |           |            |
| PF CZK EURO STRATEGIC B | OND   | 99        | 9,67 CZł  | < .        |
|                         |       |           |           |            |
| <b>B</b>                |       |           |           |            |
| Produkty                | Fondy |           |           |            |

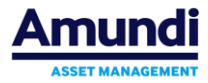

Součet částek v portfoliu neodpovídá hodnotě majetku na úvodní stránce. Jak je to možné?

| Souhrnná hodnota majetku vycház<br>uvedenému na domovské stránce<br>aktualizují vždy přes noc.                                 | zí z dat dostupných ke dni<br>aplikace. Tato data se   |               | Moje Amundi<br>Účet / Produkt 111845552 -                                          | C RENTIER Invest |  |
|----------------------------------------------------------------------------------------------------|--------------------------------------------------------|---------------|------------------------------------------------------------------------------------|------------------|--|
|                                                                                                    | Souhrnná data (shodná<br>s daty na domovské stránce)   |               | Celková hodnota majetku.: 22 035,10 CZK 🛦<br>Celkový zisk / ztráta.: 63 443,85 CZK |                  |  |
|                                                                                                    |                                                        |               | Portfolio<br>Fond<br>Zisk / ztráta                                                 | Částka           |  |
| Hodnoty podílových listů přímo v přehledu portfolia však aplikace<br>získává online a tak vlastně "předbíhá" souhrnná data. To |                                                        |               | PF CZK EMERGING EUROPE AND<br>-116,02 CZK (-5,30 %)                                | 2 069,51 CZK     |  |
| zobrazena také na domovské strár                                                                                               | Ance. PF czk top European Players 484,95 czk (10,41 %) |               |                                                                                    | 5 142,75 CZK     |  |
|                                                                                                    | Online data "předbíhají"                               | $\overline{}$ | PF CZK U.S. PIONEER FUND<br>439,81 CZK (12,51 %)                                   | 3 953,24 CZK     |  |
|                                                                                                    | souhrnná data                                          | J             | Pioneer - akciový fond                                                             |                  |  |

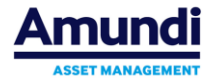

Struktura

Přehled

Skladba

#### **Moje Amundi** Kdy se nahrávají data za měsíční výkonnost?

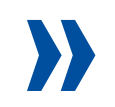

#### Volba Výkonnost > Přehled

Data měsíční výkonnosti jsou nahrávána jednou měsíčně a to zpravidla po 15. dnu následujícího měsíce. Do druhé poloviny měsíce tedy nejsou výkonnostní data za předcházející měsíc dostupná.

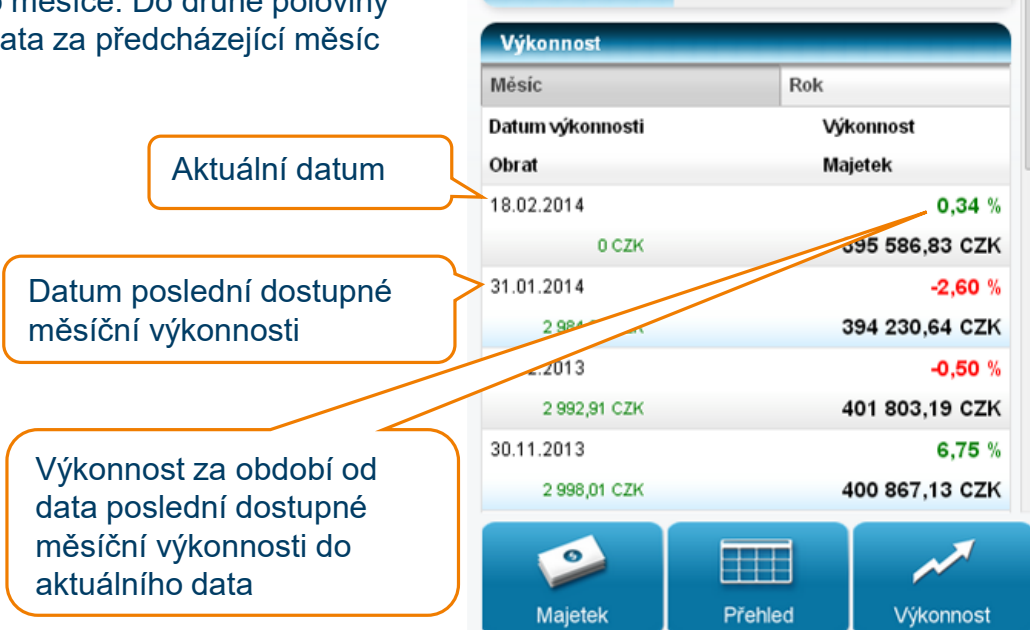

A

Účet / Produkt

Moje Amundi

-- všechny účty --

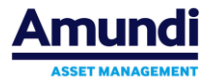

(1)

#### **Moje Amundi** Co to je nominee distributor?

V Aplikaci jsou uveřejněny informace výhradně z evidencí účtů vlastníků cenných papírů vedených přímo Společností. Informace o účtech vlastníků cenných papírů vedených v jiné, navazující evidenci – zejména v evidenci tzv. nominee distributora (obvykle banky nebo obchodníka s cennými papíry), nejsou prostřednictvím Aplikace dostupné.

Jedná se o situaci, kdy jste nakoupili některé podílové listy Českých a Zahraničních fondů skupiny Amundi přes banku nebo obchodníka s cennými papíry napřímo. V takovém případě jsou podílového listy vedeny v evidenci tohoto "nominee distributora" a nejsou tedy zobrazené v aplikaci. O vývoji investice jste informováni distributorem (například v internetovém bankovnictví).

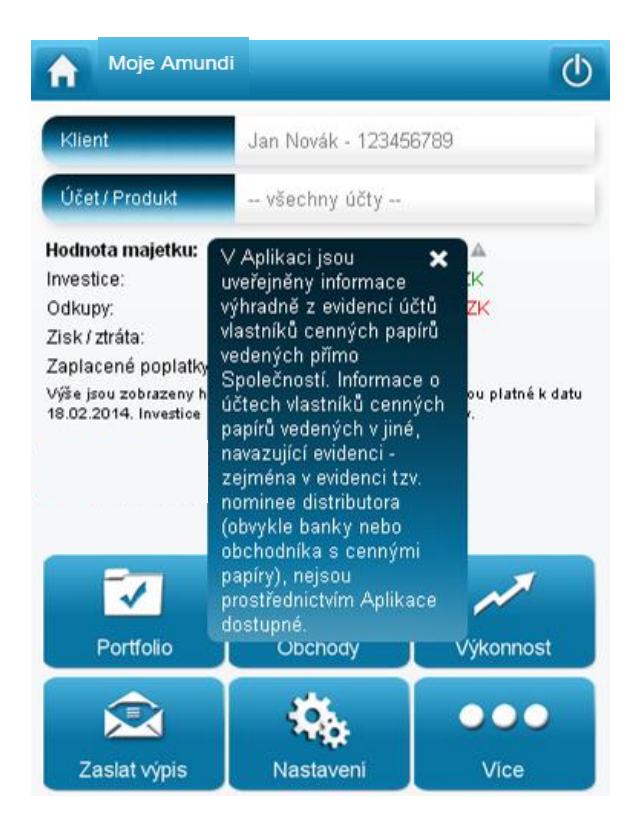

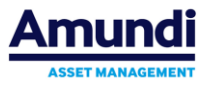

Moje Amundi je optimalizována pro mobilní zařízení nové generace, tzn. pro chytré telefony a tablety (zejména přístroje se systémy Android 2.1 a vyšší a iOS). Stejně tak je aplikace optimalizována pro většinu běžně dostupných počítačových webových prohlížečů.

> Internet Explorer (verze 9 a vyšší) Chrome (verze 4 a vyšší) Firefox (verze 4 a vyšší) Opera (verze 10 a vyšší) Safari (verze 5 a vyšší) Většina mobilních prohlížečů

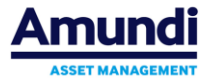

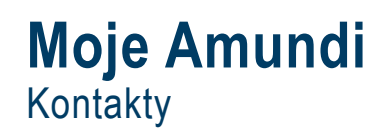

## Klientské centrum 800 118 844 infocr@amundi.com

Pracovní doba: Pondělí – Čtvrtek 8:30 – 17:00, Pátek 8:30 – 16:00

Obsluha klientů v sídle společnosti: Pondělí - Čtvrtek 9:00 - 16:00, Pátek 9:00 - 15:00

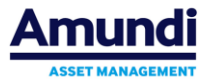

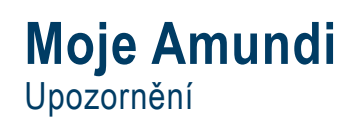

- V Aplikaci jsou uveřejněny informace výhradně z evidencí účtů vlastníků cenných papírů vedených přímo Společností. Informace o účtech vlastníků cenných papírů vedených v jiné, navazující evidenci zejména v evidenci tzv. nominee distributora (obvykle banky nebo obchodníka s cennými papíry), nejsou prostřednictvím Aplikace dostupné.
- U informací zprostředkovaných touto Aplikací se jedná o marketingové sdělení, zveřejněné údaje jsou informativní, nejedná se o projev osobního investičního poradenství, které by zohledňovalo individuální situaci investora, zejména ve smyslu jeho odborných znalostí a zkušeností v oblasti investic, či dokonce jeho finanční situaci, investiční cíle nebo vztah k riziku. Informace obsažené v této aplikaci jsou průběžně kontrolovány a aktualizovány. Přesto nelze vyloučit, že dojde k jejich chybnému zobrazení. Skupina Amundi nenese žádnou odpovědnost či záruku za aktuálnost, správnost a úplnost informací, které jsou zobrazovány touto Aplikací.
- Dříve, než se rozhodnete investovat, seznamte se s příslušným prospektem a sdělením klíčových informací zahraničních fondů a statutem a sdělením klíčových informací Českých fondů skupiny Amundi, uvedené dokumenty můžete získat zdarma na vyžádání prostřednictvím bezplatné linky Klientského centra v ČR 800 118 844 nebo na internetových stránkách www.amundi.cz.
- Zejména v případě zahraničních fondů se seznamte s legislativními podmínkami investice, devizovými omezeními a daňovými důsledky a s manažerskými pravidly a s Podmínkami pro ČR. Všechny tyto dokumenty lze také získat zdarma na výše uvedených kontaktech.
- Investice do podílových listů v sobě obsahuje riziko kolísání aktuální hodnoty investované částky a výnosů z ní a není zaručena návratnost původně investované částky. Minulé výnosy nejsou zárukou výnosů budoucích. Míra očekávaného výnosu z cenných papírů nebo jiných investičních nástrojů souvisí s mírou investičního rizika a není jisté, že skutečný výnos bude odpovídat výnosu očekávanému. Výnosy z cenných papírů nebo jiných investičních nástrojů dosahované v minulosti nejsou zárukou výnosů budoucích. Objemy investic a rozložení portfolia do sektorů a zemí se mohou měnit. Investování s sebou nese řadu rizik; vysvětlení rizik a jejich vliv na kolísání aktuální hodnoty investované částky je uvedeno na www.pioneerinvestments.cz/pouceni\_o\_rizicich.pdf.
- Názvy fondů uvedené v Aplikaci mohou být zkrácené úplné názvy fondů naleznete v příslušném prospektu a sdělení klíčových informací zahraničních fondů a/ nebo ve statutu a sdělení klíčových informací Českých fondů skupiny Amundi.

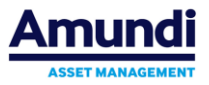